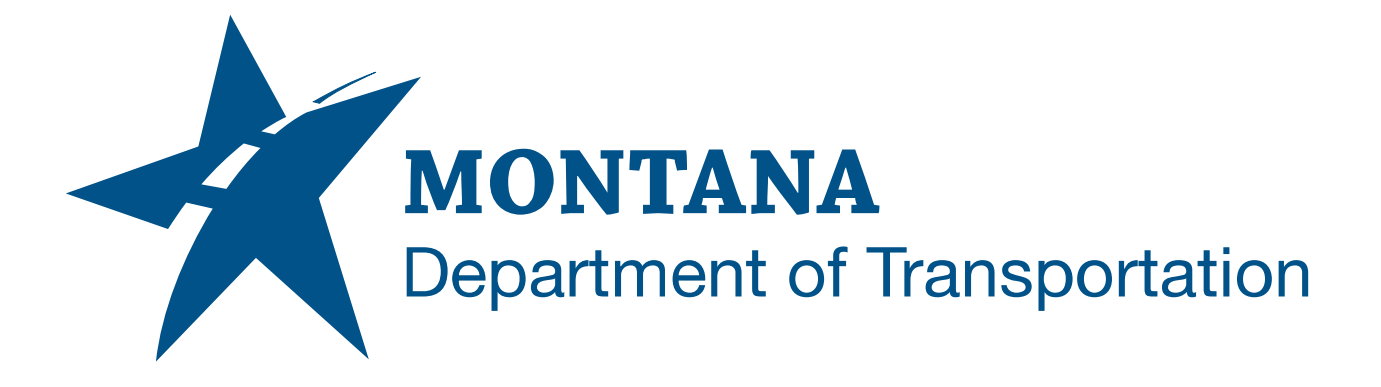

April 2025

MDT Civil 3D State Kit -MDT Sheet Layouts

YOUTUBE VIDEO DOCUMENTATION

## TABLE OF CONTENTS

| Table of Contents   Overview | 2<br>3 |
|------------------------------|--------|
|                              |        |
| Using the Command            | 3      |

## OVERVIEW

MDT has developed a large number of drawings containing sheet layout tabs; complete with sheet borders, sheet blocks, preset plot settings, and other drawing content for insertion into plan set drawings. The **MDT Sheet Layouts** commands simplify the process of adding MDT sheet layouts to a drawing. Complete MDT sheet layouts can be quickly added to any drawing with just a few clicks.

The MDT Sheet Layouts commands are developed and provided by MDT.

## COMPANION DOCUMENTATION

YouTube Video Link: <u>https://youtu.be/UJVdZbZNrD0?si=jXGMUCw7NYG8DDIw</u>

## **USING THE COMMAND**

- 1. Press the MDT Sheet Layouts ribbon button.
- 2. A dropdown menu will appear with sheet layout categories.
- 3. Select a category.
- 4. The Insert MDT Sheet Layout(s) dialog box will appear.
  - a. The Layout List box will show the category's available layouts.
  - b. Select one or more layouts to insert. (Use *ctrl-select* or *shift-select* to select multiple.)
  - c. Click "OK" to insert the selected layouts into the current drawing or click "Cancel" to exit.
- 5. Inserted layouts will be appended to the current layout list.